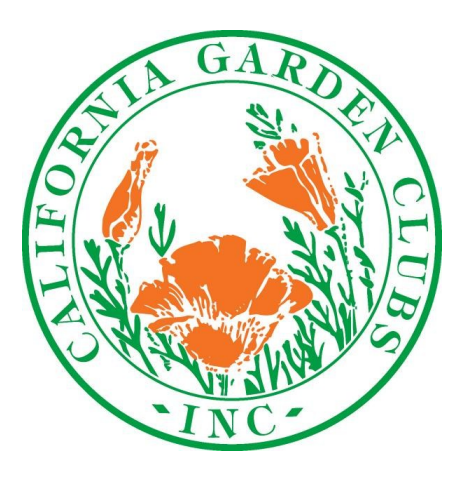

California Garden Clubs, Inc.

# MEMBERS ONLY SECTION

## WWW.CALIFORNIAGARDENCLUBS.COM

Instructions for Presidents and Treasurers

# 2025

# Table of Contents

| Section 1: Access & Login               |
|-----------------------------------------|
| Access2                                 |
| Log In3                                 |
| Section 2: Primary Contact              |
| Welcome Page5                           |
| Annual Renewal/pay dues6                |
| Edit Profile/Organization10             |
| Section 3: Not Primary Contact          |
| Edit Profile/Individual17               |
| Section 4: Dues - Additional Members 19 |
| Section 5: Online Directories21         |

# **CGCI MEMBERS ONLY SECTION**

# SECTION 1. ACCESS & LOG IN

The Members Only section allows **PRESIDENTS** and **TREASURERS** of each member organization to have direct access to their personal profile and/or Organization's records. It is password protected.

**Contact information** for individuals and the organization's official information (mail or email address, website URL, meeting places, days/times etc.) can be updated at any time. The record is updated immediately upon submission of the online form.

In addition there are new, online Directories listing member organizations as well as CGCI Board Members. These Directories are available ONLY to those logged in to a valid member account.

## ACCESS:

- The TREASURER will be the PRIMARY/BILLING CONTACT (PRIMARY)
  - **EXCEPTION:** If the organization has **no** treasurer or the treasurer does **not have** internet access, the **President** is the PRIMARY/BILLING CONTACT.
- The **PRIMARY** will be able to:
  - ◊ Submit Annual Renewal Pay dues
  - Update the Organization's official information including contact information for presidents and treasurers (this replaces the Contact Information Form), meeting details and youth information.
    - **EXCEPTION:** If the designated PRIMARY is retiring, they can ADD the contact information for their replacement BUT CANNOT make them the PRIMARY/BILLING CONTACT. CGCI Admin will make the designation once the form has been submitted.
  - Submit Dues Form Additional Members and pay dues as needed
  - ADD NEW officers and mark outgoing officers "inactive"
    - CGCI records include PRESIDENTS & TREASURERS ONLY.
    - Please do NOT add vice-presidents, secretaries etc.
    - If you sponsor/support youth activities, that information is included in Additional Org Information of the Organization Profile.
  - View online Directories
  - Register a NEW YOUTH group
- The presidents/treasurers NOT designated as the PRIMARY CONTACT will be able to
  - Edit their personal profile
  - Submit Dues Form Additional Members and pay dues as needed
  - View online Directories
  - Register a NEW YOUTH group

### **USERNAMES & PASSWORDS**

- Usernames must be UNIQUE one Username for each organization that you have access to. •
- To get started, Usernames have been assigned to individuals currently in the CGCI database.
- Your Username is your EMAIL ADDRESS
  - EXCEPTION: If you are president or treasurer of more than one organization OR if you are a CGCI board member as well as president/treasurer of your organization, one Username will be your email address and the other will be your First and Last name.
  - If you have TWO email addresses (2 personal or 1 personal and one "club" address, i.e. president@mygardenclub.com) listed in the current database, each of those will be used for your Username instead of your name.
  - A Username can be changed once the individual has logged in.
  - NOTE: The Username is for logging in ONLY. Your email address will be used to contact you.
- You will create your password the first time you log in.

#### LOGGING IN

- Go to www.CaliforniaGardenClubs.com
- Click on Members Only Login button on the • Home Page

Log In When this screen appears, type in the Username assigned...either email address or Username \* first/last name alicesmith@yahoo.com OR Alice Smith Click on Reset Password Password \* LOG IN RESET PASSWORD

Enter the assigned Username. it is your first/last name the sys tem will recognize it and send the link to the email included in your profile.

**Click SUBMIT** 

|    | Reset Your Password                         |                                                          |
|----|---------------------------------------------|----------------------------------------------------------|
| lf | Enter your email address or username and we | Il send your username and a link to reset your password. |
| 5- | Email Address or Username                   |                                                          |
| n  | Alice Smith                                 |                                                          |
|    | V I'm not a robot                           |                                                          |
|    | SUBMIT                                      |                                                          |

Members Only Login

The following will appear:

An email with your username and a link to reset your password has been sent. You should receive the email shortly.

Please note that the link in the email to reset your password will expire in 1 hour.

#### This message will be in your inbox

| We received a r                                           | equest to reset the password for your Califo                                                                     | ornia Garden Clubs., Inc. website account.                                                                                                    |
|-----------------------------------------------------------|----------------------------------------------------------------------------------------------------|----------------------------------------------------------------------------------------------------|
| Click on the res<br>This reset link c<br>Nothing will cha | et link below to create a new password.<br>an only be used once and it expires in 1 ho<br>nge if it is not used. | ur.                                                                                                    |
| Username:                                                 | Alice Smith                                                                                                    |                                                                                                    |
| Reset Link:                                               | https://tool.californiagardenclubs.com                                                                           | n/i4a/ams/forgotlogin.cfm?securityCode=876F37AB-AE71-8BE7-                                                                                                    |
|                                                           | CTD7F98E9290FF10&resetrype=cc                                                                                    | Reset Your Password                                                                                                    |
| Click on the Reset Link                                   |                                                                                                    | For your secunty, enter your current username to contirm your identity.<br>Then enter your new password using the password rules listed below.<br>All fields are required.<br>Current Username * |
| When the Reset box appea                                  | rs, enter a new password.                                                                                        | New Password *                                                                                                    |
| Click SUBMIT                                              |                                                                                                    | ۲                                                                                                    |
| You will now be logged in to                              | o the account.                                                                                                   | Confirm New Password *                                                                                                    |
|                                                           |                                                                                                    | Passwords are case-sensitive and must be:<br>• 8-40 characters long<br>• contain at least one number<br>• contain at least one letter                                                            |
| A confirmation email will be s                            | ent to your inbox                                                                                                | They may also contain any of the following special characters:<br>@ $1 \pm \%$                                                                                                    |

tool.californiagardenclubs.com Password Reset Confirmation Inbox ×

#### support@californiagardenclubs.com

to janesjunk728 💌

Your password has been reset. If you did not initiate the process, please contact us immediately at 5716629156.

Thank you, California Garden Clubs., Inc.

# SECTION 2. PRIMARY/BILLING CONTACT

Once logged in the screen will look like this:

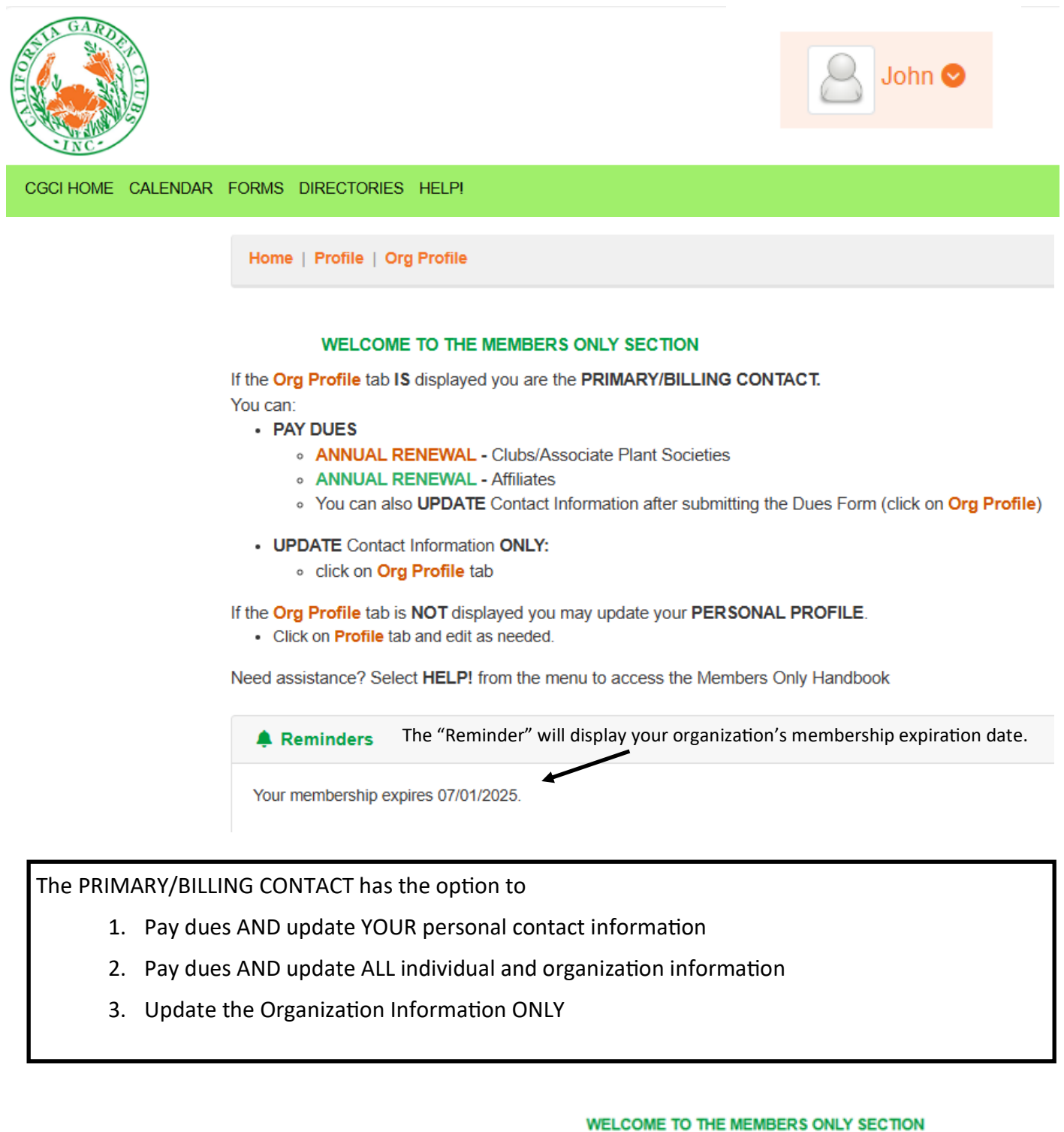

OPTION 1. Click on ANNUAL RENEWAL -Clubs/Associate Plant Societies

If the Org Profile tab IS displayed you are the PRIMARY/BILLING CONTACT. You can: PAY DUES ANNUAL RENEWAL - Clubs/Associate Plant Societies

# The Renewal screen will open

| RENEW                                                                                                    |                                                                                                    |
|----------------------------------------------------------------------------------------------------|----------------------------------------------------------------------------------------------------|
| To RENEW-PAY DUES: follow Steps 1-4 To UPDATE ORGANIZATION Information see Step 5 (This can be updated/submitted at 1. MEMBERSHIP DUES 2. ONTACT INFORMATION 3. The information displayed is YOUR personal contact information. Update as 3. ADDITIONAL INFORMATION 3. Complete the required fields 3. PAYMENT DETAILS 3. Once form is submitted, there will be a printable confirmation page 4. Print two (2) copies - one to mail with check, one for your records. 5. An email confirming receipt of the form will be sent to the email addree 5. Mail FORM AND CHECK (payable to CGCI) to: 5. To UPDATE ORGANIZATION contact and general information: after printing the or 5. select WELCOME PAGE and then ORG PROFILE tab 5. MEMBERSHIP DUES 5. Existing Expiration Date: 07/01/2025 5. Membership Dues Rate Formula: 2.75*X 5. Value for "X"* 5. Calculated dues rate: N/A 5. DETAILS 5. DETAILS 5. Calculated dues rate: N/A 5. DETAILS 5. DETAILS 5 | t any time)<br>a needed Scroll down to MEMBERSHIP DUES<br>as on file<br>to film at an page, click on the down arrow next to your name (top right) and<br>the number of members included in this<br>nt |
| CONTACT INFORMATION                                                                                                    |                                                                                                    |
| ADDITIONAL INFORMATION                                                                                                    | MEMBERSHIP DUES                                                                                                    |
| PAYMENT DETAILS                                                                                                    | Evidine Evidentian Date: 07/04/2025                                                                                                    |
| If you are <b>ONLY paying dues</b> , once form is submitted you can log out. <ul> <li>Click on down arrow next to your name (top right).</li> </ul>                                                                                                    | Membership Dues Rate Formula: 2.75 * X                                                                                                    |
| The system automatically calculates<br>the amount due:                                                                                                    | Value for "X" * 100 Calculated dues rate: \$275.00                                                                                                    |

### CONTACT INFORMATION

It is automatically populated with the information that is currently in our records for YOU. Update/correct any field as needed.

If you are continuing as the Primary be sure to change the date in the Title field to 2025-26.

If you are not continuing leave information as is.

### ADDITIONAL INFORMATION

Complete the required information in

If you are not continuing as

the designated Primary Contact, enter the first/last name of your replacement. You can enter contact details for that individual in the Org Profile section.

| Email *                          | Re-enter the email address * |
|----------------------------------|------------------------------|
| johnsmith@test.com               | johnsmith@test.com           |
| First Name *                     | Last Name *                  |
| John                             | Smith                        |
| Title (include appropriate year) | Organization Name *          |
| Co-Treasurer 2024-25             | Zinnea Garden Club           |
| Address Line 1 *                 | City *                       |
| 325 Main Street                  | Anytown                      |
| State *                          | Zip Code *                   |
| CA - California                  | ▶ 12345                      |
| Phone Number *                   |                              |
| 555-555-5121                     |                              |

Yes O No

X

CONTACT INFORMATION

#### ADDITIONAL INFORMATION

| 1234    |                                                                                          |
|---------|------------------------------------------------------------------------------------------|
| Amoun   | t of this check *                                                                        |
| 275     |                                                                                          |
| Total n | umber of members *                                                                       |
| 100     |                                                                                          |
| Do you  | want Membership Cards? If "yes" they will be mailed to the Organization address on file. |
| ⊖ Yes   |                                                                                          |
| No      |                                                                                          |
| Are you | continuing as Primary/Billing Contact for the next year? *                               |
| ) Yes   |                                                                                          |
| 🖲 No    |                                                                                          |

#### **PAYMENT DETAILS**

Select the payment method (mailing a check is the only current option) and click SUB-MIT.

The credit card fields are not usable at this time. Ignore and click SUBMIT.

| PAYMENT DETA      | llLS        |   |          |                   |  |
|-------------------|-------------|---|----------|-------------------|--|
| Amount to Cha     | rge :       |   | 275.00   |                   |  |
| Payment Method    | l:          |   |          |                   |  |
| Mail a check      |             |   |          |                   |  |
| Name on Card:     |             |   |          |                   |  |
| Card #:           |             |   | i .      |                   |  |
| Expires:          |             | ~ | $\sim$   |                   |  |
| Billing Street:   |             |   |          |                   |  |
| Billing Zip Code: |             |   |          |                   |  |
| PO #:             |             |   |          |                   |  |
|                   |             |   | SUBMIT → | PREVIOUS <b>↑</b> |  |
| G                 | Barden Club |   |          |                   |  |

Clicking Submit opens the Success box and clicking OK produces a renewal confirmation that can be printed. See the example on next page.

In addition, a confirmation email will be sent to the Primary/Billing contact email on file.

| Garden Club | _                                                                                            |  |
|-------------|----------------------------------------------------------------------------------------------|--|
| 45          |                                                                                              |  |
| \$1<br>\$1  | $\checkmark$                                                                                 |  |
|             | Success                                                                                      |  |
| Your rene   | ewal has been submitted successfully! Click 'OK' to<br>view and print the confirmation page. |  |
|             | Ok                                                                                           |  |
| $\sim$      | <b>V</b>                                                                                     |  |

To update Individual and Organization information click on the down arrow next to your name and select Welcome Page. Follow the instructions for Option 2 on page 10.

If you do not want to update any other information at this time, you are finished and can log out. Click on down arrow next to your name at top right of screen.

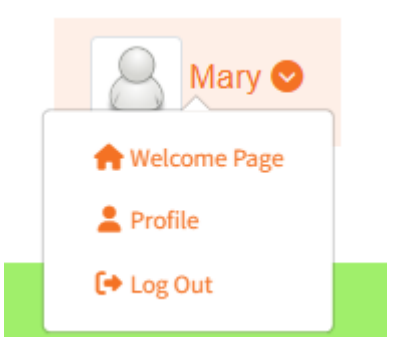

# **RENEWAL CONFIRMATION**

THANK YOU! Your renewal form has been received. Don't forget to mail the check (payable to CGCI) to: Rita Desilets, 8316 Sparton Ave, Van Nuys, CA 91402-4030

| ORDER INFORMATION                                                              |                                                          |                                                                                                    |
|--------------------------------------------------------------------------------|----------------------------------------------------------|----------------------------------------------------------------------------------------------------|
| Order Date<br>Invoice Number                                                   | 02/25/2025<br>84                                         |                                                                                                    |
| CONTACT INFORMATION                                                            |                                                          |                                                                                                    |
| Carol Smith<br>Zesty Plant Society<br>234 Main<br>Anytown, CA 12345            |                                                          |                                                                                                    |
| Email<br>Phone Number                                                          | carolsmith@yahoo.com<br>555-555-1212                     |                                                                                                    |
| ORDER DETAILS                                                                  |                                                          |                                                                                                    |
| Membership Type<br>Dues Formula<br>Value Entered for "X"<br>Expiration Date    | Associate Plant Society<br>2.75 * X<br>100<br>07/01/2026 | Membership Type is either Garden Club or<br>Associate Plant Society and will automatically<br>be displayed here. |
|                                                                                | 075.00                                                   |                                                                                                    |
| Associate Plant Society Dues<br>Dues for Individuals (0.00 x 2<br>individuals) | 0.00                                                     |                                                                                                    |
| Order Total                                                                    | \$275.00                                                 |                                                                                                    |
| Payment Amount                                                                 | \$0.00                                                   |                                                                                                    |
| Amount Due                                                                     | \$275.00                                                 |                                                                                                    |
| PAYMENT INFORMATION                                                            |                                                          |                                                                                                    |
| Payment Method                                                                 | Purchase Order                                           |                                                                                                    |
| PO Number                                                                      | N/A                                                      |                                                                                                    |
| APPLICATION QUESTIONS/ANSWERS                                                  |                                                          |                                                                                                    |
| Check Number 1234                                                              |                                                          |                                                                                                    |
| Amount of this check 275                                                       |                                                          |                                                                                                    |
| Total number of members 100                                                    |                                                          |                                                                                                    |
| Do you want Membership Cards? If '                                             | "yes" they will be mailed to the O                       | ganization address on file. No                                                                                   |
| Are you continuing as Primary/Billin                                           | g Contact for the next year? Yes                         |                                                                                                    |

PRINTER-FRIENDLY INVOICE

**OPTION 2:** Follow the instructions for Option 1.

After printing the confirmation page, click on the down arrow next to your name and select Welcome Page
Select ORG PROFILE tab
Home | Profile | Org Profile

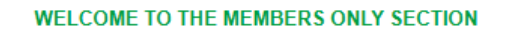

The information displayed is the **OFFICIAL information** that is currently in the file for the organization. If the information is correct go to the Individuals tab.

To update the Organization record click on the Edit Profile button.

|                                            | SARDEI       | NCLUB                              |                |                                        | MY PROFILE   |
|--------------------------------------------|--------------|------------------------------------|----------------|----------------------------------------|--------------|
| ontact Info                                | Individuals  | Additional Org Information         |                |                                        |              |
| Zinnia Gar                                 | den Club     |                                    |                |                                        | EDIT PROFILE |
| Address                                    |              |                                    | Contact        |                                        |              |
| PO Box 123<br>Anytown, CA<br>United States | . 12345<br>5 |                                    | Phone<br>Email | 555-555-1212<br>janesjunk728@gmail.com |              |
| Membersh                                   | ip           |                                    |                |                                        |              |
| Type<br>Expiration                         |              | Garden Club (1 year)<br>07/01/2025 |                |                                        |              |
| Tax Exempt                                 |              | Yes                                |                |                                        |              |

Update any field as needed. Please note you CANNOT change the Organization (Company) Name and we do not track/save LinkedIn or X (Twitter) links. Add a website or Facebook URL if you have one and it is not listed.

# EDIT PROFILE ZINEAGARDENCLUB Company Name \* Name Sort \* Zinnea Garden Club Zinnea Garden Club Phone Fax 555-555-5121 Email swift@test.com Website LinkedIn URL or Handle X (Twitter) URL or Handle Facebook URL or Handle Address Line 1 Address Line 2 PO Box 235 City State California Anytown Zip (Postal Code) Country United States NO Also update all work address records for associated individuals to the address above?

UPDATE PROFILE

CANCEL

Be sure to click UPDATE PROFILE

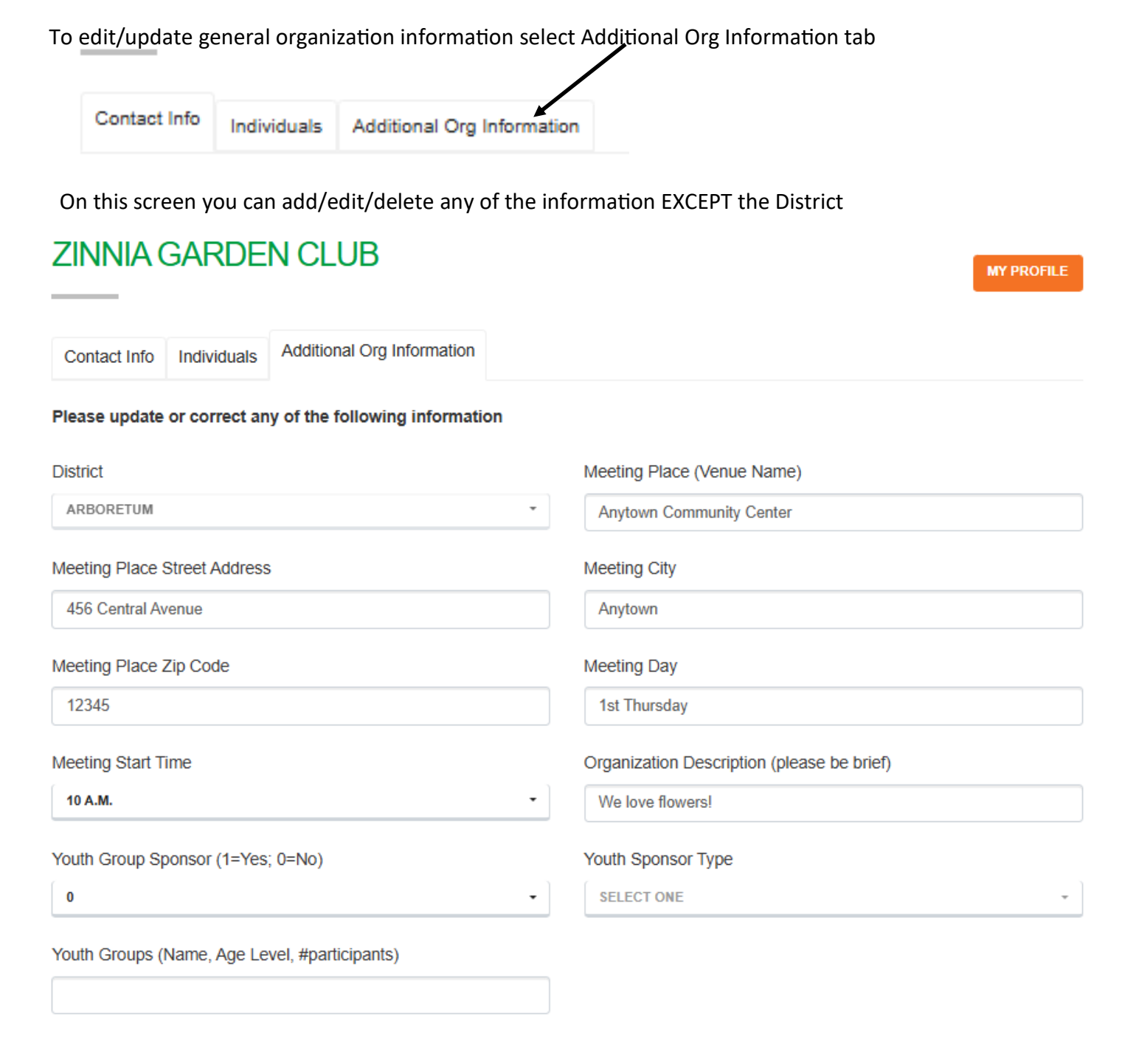

If you sponsor a Youth Group, update the information displayed as needed. If you no longer sponsor a group, change the Sponsor field to "0" and delete the group information.

If you have a NEW group submit the Youth Registration Form - NEW Group (from the Forms menu)

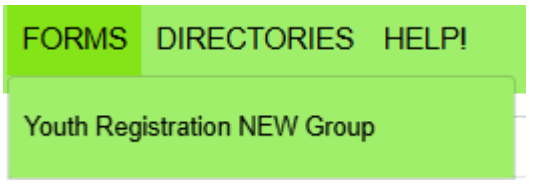

ALL additions/updates/corrections/deletions will automatically update the existing record once submitted. Records can be updated/corrected at any time.

# **INDIVIDUALS TAB**: Edit/update the Organization officers (Presidents & Treasurers only)

| Contact Info | Individuals     | Additiona                                                                                                    | I Org Information                                    |           |                                         |    |                                                                        |  |
|--------------|-----------------|----------------------------------------------------------------------------------------------------|------------------------------------------------------|-----------|-----------------------------------------|----|------------------------------------------------------------------------|--|
| You are the  | Billing Contact | t for this org                                                                                                    | janization.                                          |           |                                         |    |                                                                        |  |
|              |                 |                                                                                                    |                                                      |           |                                         |    |                                                                        |  |
| tatus        |                 |                                                                                                    |                                                      |           |                                         |    |                                                                        |  |
| Active       |                 |                                                                                                    | ADD                                                  | NEW       |                                         |    |                                                                        |  |
|              |                 | ~                                                                                                    | ADD                                                  | NEW       |                                         |    |                                                                        |  |
|              |                 | ~                                                                                                    | ADD                                                  | NEW       |                                         |    |                                                                        |  |
| show 50 ¢    | entries         | ~                                                                                                    | ADD                                                  | NEW       |                                         |    |                                                                        |  |
| how 50 \$    | entries         | ✓ ↑↓ ID                                                                                                    | ADD<br>↑↓ Last Name                                  | NEW       | First Name                              | ↑↓ | Relationship                                                           |  |
| how 50 \$    | entries         | <ul> <li>✓</li> <li>↑↓</li> <li>ID</li> <li>827</li> </ul>                                                                                                    | ADD<br>↑↓ Last Name<br>Taylor                        | NEW       | First Name<br>Mary                      | ↑↓ | Relationship<br>Organization Officer                                   |  |
| how 50 ¢     | entries         | <ul> <li>✓</li> <li>↑↓</li> <li>ID</li> <li>827</li> <li>832</li> </ul>                                                                                                    | ADD  ADD  ADD  ADD  ADD  ADD  ADD  ADD               | new       | First Name<br>Mary<br>Jennifer          | ¢↓ | Relationship<br>Organization Officer<br>Organization Officer           |  |
| Show 50 ¢    | entries         | <ul> <li>↓</li> <li>↓</li></ul> | ADD<br>ADD<br>ADD<br>ADD<br>ADD<br>ADD<br>ADD<br>ADD | NEW<br>↑↓ | First Name<br>Mary<br>Jennifer<br>Sarah | ↑↓ | Relationship         Organization Officer         Organization Officer |  |

• If the Officer listed is continuing for another term, edit the existing information by clicking on the **ORANGE** pencil icon. When the record opens select Edit Profile

| JENNIFER ANDERSON                                      | Back to                                     | ) Individuals |
|--------------------------------------------------------|---------------------------------------------|---------------|
| Contact Info Settings -                                |                                             | PROFILE       |
| Primary Address                                        | Contact Info                                |               |
| 52 Circle Court<br>Anywhere, CA 23456<br>United States | Phone555-555-5121Emailjmckee32259@gmail.com |               |
| Organization                                           | Membership                                  |               |
| Zinnea Garden Club<br>Co-Treasurer 2025-26             | TypeGarden ClubExpiration07/01/2025         |               |

Update the title to the new club year (2025-26) and email address if needed. Click Update Profile.

L

| Prefix            | First Name * | Middle | Last Name            |
|-------------------|--------------|--------|----------------------|
|                   | Jennifer     |        | Anderson             |
| nformal Name      |              | Re     | lationship           |
|                   |              |        | Organization Officer |
| Fitle             |              | Or     | ganization Name *    |
| Co-Treasurer 2    | 024-25       | 2      | Zinnea Garden Club   |
| Email *           |              | СС     | Email 🚱              |
| janderson@tes     | t.com        |        |                      |
| Website           |              |        | kedIn URL or Handle  |
| K (Twitter) URL ( | or Handle    | Fa     | cebook URL or Handle |
|                   |              |        |                      |

Update/correct other information as needed using the GREEN pencil icon. You can ADD information such as phone numbers using the ADD NEW button.

| Addresses     | 5               |          |       |         |         | ADD NEW |
|---------------|-----------------|----------|-------|---------|---------|---------|
| Туре          | Address         | City     | State | Country | Primary |         |
| Home          | 52 Circle Court | Anywhere | CA    | US      | *       |         |
|               |                 |          |       |         |         |         |
| Phone Nur     | mbers           |          |       |         |         | ADD NEW |
| Туре          | Phone           |          | Pri   | mary    |         |         |
| Home          | 555-555-5121    |          | *     |         |         |         |
|               |                 |          |       |         |         |         |
| NO Can Edit I | Individuals     |          |       |         |         |         |

- If an Officer listed is retiring, click on the **RED "X"** (in circle) to make that individual INACTIVE.
  - The PRIMARY cannot be made inactive
- To add new officer click on the ADD NEW button, complete and submit the form.

| a i i i a Individual     |                       |             | /            |                      |                 |                  |      |
|--------------------------|-----------------------|-------------|--------------|----------------------|-----------------|------------------|------|
| Contact Info             | Additional Org        | Information | /            |                      |                 |                  |      |
| You are the Billing Cont | act for this organiza | ation.      |              |                      |                 |                  |      |
| Status                   |                       | 1           |              |                      |                 |                  |      |
| Active                   | $\checkmark$          | ADD NEW     |              |                      |                 |                  |      |
| Show 50 ¢ entries        |                       |             |              |                      | :               | Search:          |      |
|                          | †. ID ↑.              | Last Name 🏦 | First Name 1 | Relationship         | 1 Can Edit Indi | viduals 🌐 Active | †1   |
| / S                      | 806                   | Smith       | Carol        | Organization Officer | Yes             | Yes              |      |
| / 5 0                    | 807                   | Johnson     | Jane         | Organization Officer | Yes             | Yes              |      |
|                          |                       |             |              |                      |                 | PREVIOUS 1       | NEXT |

ADD NEW

PAYMENT DETAILS

Ignore the "dues rate type" and click on Next

# ANNUAL RENEWAL - GARDEN CLUB

| The Organization Code you entered has been applied!                                                                                                    |
|----------------------------------------------------------------------------------------------------|
| <ul> <li>To add a NEW individual (<i>President/Co-President; Treasurer/Co-Treasurer ONLY please</i>) complete the form below and submit.</li> <li>The address automatically displayed in CONTACT INFORMATION is the current OFFICIAL organization address on file.</li> <li>If the new officer does NOT use the official address, enter their home or preferred contact address in the Address, City, State, Zip Code fields</li> <li>If the new officer DOES NOT HAVE EMAIL use YOUR email address as a temporary placeholder.</li> <li>When the "Duplicate Account" message appears, click CANCEL and continue completing the form.</li> <li>To add additional NEW individuals, click on the Add a Member to this Organization button</li> <li>Be sure to mark outgoing officers as "INACTIVE". Click on the circled RED X next to their name in the Individuals tab.</li> <li>Please IGNORE any reference to Organization Code.</li> </ul> |
| MEMBERSHIP DUES                                                                                                    |
| Your Dues Rate Type is: Garden Club (1 year) \$0.00                                                                                                    |
| CONTACT INFORMATION                                                                                                    |

Type in all pertinent information. NOTE: If the individual does NOT have an email address, please use your email address to create the account. It is a "placeholder" for Username.

• NOTE: the form automatically populates the mailing address with the Org mailing address. Replace with the officer's home address if not using an official Organization address.

| MEMBERSHIP DUES                  |                              |
|----------------------------------|------------------------------|
|                                  |                              |
| Email *                          | Re-enter the email address * |
|                                  |                              |
| First Name *                     | Last Name *                  |
|                                  |                              |
| Title (include appropriate year) | Organization Name *          |
|                                  | Zinnia Garden Club           |
| Address Line 1 *                 | City *                       |
| PO Box 123                       | Anytown                      |
| State *                          | Zip Code *                   |
| CA - California                  | 12345                        |
| Phone Number *                   |                              |
|                                  |                              |

Always select "Yes" for CGCI Member Directories. The Directories are available ONLY to CGCI Member Organizations and are viewable only upon login to a valid account.

Click on Next and then SUBMIT.

| To continue editing select one of these options | $\longrightarrow$ | Ba                   | ck to Individuals |
|-------------------------------------------------|-------------------|----------------------|-------------------|
| Or if finished Log Out                          |                   | ORGANIZATION PROFILE | MY PROFILE        |

### **SECTION 3:** INDIVIDUALS **NOT** the PRIMARY/BILLING CONTACT.

Once logged in the Welcome Page will open

| Home   Profile                                                                                                    |
|----------------------------------------------------------------------------------------------------|
| WELCOME TO THE MEMBERS ONLY SECTION                                                                                                    |
| If the <b>Org Profile</b> tab <b>IS</b> displayed you are the <b>PRIMARY/BILLING CONTACT.</b><br>You can:<br>• <b>PAY DUES</b><br>• <b>ANNUAL RENEWAL</b> - Clubs/Associate Plant Societies<br>• <b>ANNUAL RENEWAL</b> - Affiliates<br>• You can also <b>UPDATE</b> Contact Information after submitting the Dues Form (click on <b>Org Profile</b> ) |
| UPDATE Contact Information ONLY: <ul> <li>click on Org Profile tab</li> </ul>                                                                                                    |
| If the Org Profile tab is NOT displayed you may update your PERSONAL PROFILE. <ul> <li>Click on Profile tab and edit as needed.</li> </ul>                                                                                                    |
| Need assistance? Select HELP! from the menu to access the Members Only Handbook                                                                                                    |
| ♣ Reminders                                                                                                    |

Your membership expires 07/01/2025.

#### If you click on the ANNUAL RENEWAL link you will receive the following message:

You cannot renew this membership as you are not the billing contact for your organization. Only the billing contact can renew membership.

### Click on Profile to open your personal record

| JENNIF                                   | ER ANDERSON                             |                    |            |                                  |              |                             |
|------------------------------------------|-----------------------------------------|--------------------|------------|----------------------------------|--------------|-----------------------------|
| Contact Info                             | Additional Contact Information Settings | •                  |            |                                  |              |                             |
| Jennifer A                               | Anderson                                |                    |            |                                  | EDIT PROFILE | To edit the Contact         |
| Primary A                                | ddress                                  | Contact            | Info       |                                  |              | Info use the "Edit          |
| 935 Center<br>Anytown, C<br>United State | Street<br>A 23456<br>es                 | Phone<br>Email     | 55<br>jm   | 5-555-1234<br>ckee1276@gmail.com |              | <sup>•</sup> Profile button |
| Organizat                                | tion                                    | Members            | ship       |                                  |              | Or the GREEN pencil         |
| Zinnea Garo<br>Co-Treasuro               | den Club<br>er 2025-26                  | Type<br>Expiration | Ga<br>1 07 | irden Club<br>/01/2025           |              | icon                        |
| Address                                  | es                                      |                    |            |                                  |              | AID NEW                     |
| Туре                                     | Address                                 | City               | State      | Country                          | Primary      | ļ                           |
| Home                                     | 935 Center Street                       | Anytown            | CA         | US                               | *            |                             |

Under the **Settings** tab you can update/change your login information (as needed), email settings and directory settings

#### JENNIFER ANDERSON

| settings                                             |   | Contact Info             | Additional Contact Information   | Settings -                   |
|------------------------------------------------------|---|--------------------------|----------------------------------|------------------------------|
|                                                      |   | Please update            | the following information if nee | Login Info<br>Email Settings |
| Login Info                                           |   | District                 |                                  | Directory Settings           |
|                                                      |   | SELECT ONE               | SELECT ONE OR MORE               |                              |
| Contact Info Settings -                              |   |                          |                                  |                              |
| Leave passwords blank to keep your current password. |   |                          |                                  |                              |
| Username * 🚱                                         |   | Passwo                   | rd criteria                      |                              |
| Jennifer Anderson                                    |   | • case                   | -sensitive                       |                              |
|                                                      |   | • 8-40                   | characters long                  |                              |
| New Password 🔞                                       |   | • cont                   | ain at least one letter          |                              |
| New Password                                         | ۲ | <ul> <li>only</li> </ul> | contain the following specia     | II characters: @ \$ ! # %    |

0

#### **Email Settings**

Confirm New Password 3

Confirm New Password

CGCI's general mailing list is for official notifications only - invitations to board meetings and conventions that are open to club officers and/or members, minutes of those meetings and any other announcements that would benefit member organizations.

### **Directory Settings**

NOTE: All Presidents and Treasurers currently listed in the database were automatically included in Member Only directories. All Member Only directories are viewable ONLY to CGCI member organizations logged in to a valid account.

Public organization information (meeting places, dates, times and contact) is used to populate the Organization Locator. Email addresses and phone numbers included in the Org Locator are those provided/approved by the Organization for contact purposes.

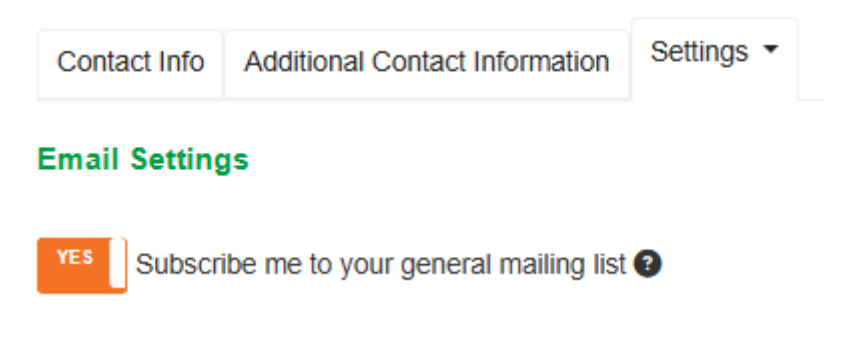

| Include me in Online | e Directories |        |
|----------------------|---------------|--------|
| O All Directories    | Members Only  | ○ None |
| Display email addre  | ss in         |        |
| Display phone numl   | ber in        | U None |
| O All Directories    | Members Only  | O None |

# **SECTION 4: DUES PAYMENT-ADDITIONAL MEMBERS**

#### DUES FORM - ADDITIONAL MEMBERS

| The periodic Addition-<br>al members dues<br>form can be sub-<br>mitted by either the<br>treasurer or presi-<br>dent. | <ul> <li>Insert the number of additional members in "Members Added" box.</li> <li>Tab to "Total" box and the dollar amount will automatically be calculated.</li> <li>The "Total Members to Date" is total of ALL members including those paid for with this invoice.</li> <li>Once form is submitted, there will be a printable confirmation receipt         <ul> <li>Print two (2) copies - one to mail with check, one for your records.</li> <li>Mail form and check (payable to CGCI) to: CGCI Membership Chairman, Nina Blonski, 5050 traverse Creek Road, Garden Valley, CA 95683</li> </ul> </li> <li>Organization Name *         <ul> <li>Zinnia Garden Club</li> <li>Organization Type *                  <ul> <li>Garden Club</li> <li>Associate Plant Society</li> </ul> </li> </ul> </li> </ul> |
|----------------------------------------------------------------------------------------------------|----------------------------------------------------------------------------------------------------|
| Enter number of                                                                                                    | Clear Selection Members added * Total Check # * Total Members *                                                                                                    |
| members added                                                                                                    | 5 \$13.75 235 50<br>@ \$2.75                                                                                                    |
| The total \$ amount -                                                                                                 |                                                                                                    |
| due is automatically                                                                                                  | First Name * Last Name * Email Address *                                                                                                    |
| calculated.                                                                                                    | Carol Smith carol@yahoo.com                                                                                                    |
|                                                                                                    | Payment Information                                                                                                    |
| Payment method is                                                                                                    | Amount to Charge : 13.75                                                                                                    |
| "Mail a check"                                                                                                    | Payment Method:                                                                                                    |
| Click submit .                                                                                                    | Mail a check                                                                                                    |
|                                                                                                    | Name on Card:                                                                                                    |
|                                                                                                    | Card #:                                                                                                    |
|                                                                                                    | Expires:                                                                                                    |
|                                                                                                    | PO #:                                                                                                    |
|                                                                                                    | SUBMIT FORM                                                                                                    |

#### A confirmation message and a printable receipt is generated

#### DUES FORM - ADDITIONAL MEMBERS SUBMITTED SUCCESSFULLY

Thank you. The form has been submitted. Don't forget to mail the check!

Purchase order number: N/A, amount due is \$13.75.

You responded to this form on Monday, 1/13/2025 10:51 AM (CT) as follows:

Organization Name: Zinnia Garden Club

Organization Type: Garden Club

Members added: 5

Total: \$13.75

Check #: 235

Total Members: 50

First Name: Carol

Last Name: Smith

Email Address: ja carol@yahoo.com

Response ID: 31

Invoice Number: 4

DISPLAY PRINTABLE RECEIPT

### **SECTION 5: DIRECTORIES**

Select Directories from Menu to see options available

Directories are intended to assist clubs, districts or CGCI board members obtain information for yearbooks, newsletters or other official purposes or to locate specific organizations or individuals.

Directories are restricted to members with password access.

The CGCI Board Members Only is restricted to the CGCI board of directors.

The Organization Locator is public and there is also a link on the CGCI website Home Page.

| DIRECTORIES                             | HELP! |  |  |  |
|-----------------------------------------|-------|--|--|--|
| Organizations (list)                    |       |  |  |  |
| Organizations (Contacts)                |       |  |  |  |
| Organizations by District (List)        |       |  |  |  |
| Organizations by District (Contacts)    |       |  |  |  |
| CGCI Districts (Contacts)               |       |  |  |  |
| CGCI Board of Directors (List only)     |       |  |  |  |
| CGCI Board of Directors (Full Contacts) |       |  |  |  |
| CGCI Youth Group                        | s     |  |  |  |
| CGCI Board Members Only                 |       |  |  |  |
| Organization Locator                    |       |  |  |  |

**Example:** To locate a list of all member organization is a specific District select either District List only or with Contacts

|                             | Humboldt       | The "List only" returns: |                                                                          |  |
|-----------------------------|----------------|--------------------------|--------------------------------------------------------------------------|--|
| ORGANIZATIO                 | Luther Burbank |                          | SEARCH RESULTS (16)                                                      |  |
|                             | Mendo-Lake     | -                        |                                                                          |  |
|                             | Montana de Oro |                          | A Land Lovers Garden Club                                                |  |
| To view the member organiza | Orange County  |                          | Anaheim Garden Club                                                      |  |
|                             | Palms to Pines | •                        | Del Norte Garden Club of North Orange County                             |  |
| District                    | [select one]   | ~                        | http://www.demonegardencidb.com                                          |  |
| C.                          |                |                          | Huntington Harbour Garden Club                                           |  |
| SEARCH RESET FORM           |                |                          | Huntington View Garden Club                                              |  |
|                             |                |                          | Laguna Beach Garden Club, Inc.<br>https://www.lagunabeachgardenclub.org/ |  |

"With Contacts" returns the list of clubs with presidents and treasurers full contact information.

These two Directories are intended to provide a current/updated list of CGCI board members:

• The first is a list of names, emails and phone numbers with all board positions held.

CGCI BOARD OF DIRECTORS (LIST ONLY)

• The second is list with full contact details.

| You c<br>or co<br>A sea | an search by name, position, chairmansh<br>mmittee.<br>rch for District Directors   | irmanship  • To find an individual: enter First or Last name, then click on Search • OR view lists • by Position • by Chairmanship • by Committee membership • For a complete list of all Board members, click on View All Records • NOTE: Each list is alphabetical by last name |                   |              |  |  |
|-------------------------|-------------------------------------------------------------------------------------|----------------------------------------------------------------------------------------------------|-------------------|--------------|--|--|
| Retur                   | SEARCH RESULTS                                                                      | First Name                                                                                                    |                   |              |  |  |
|                         | BELTZ, ELLIN                                                                        | Last Name                                                                                                    |                   |              |  |  |
|                         | BOARD POSITION: District Director / Humboldt<br>CHAIRMANSHIP:                       | Position                                                                                                    | District Director | ~            |  |  |
|                         | COMMITTEE MEMBER:                                                                   | Chairmanship                                                                                                    | [select one]      | ~            |  |  |
|                         | BIRD, NANCY                                                                         | Committee Members                                                                                                    | [select one]      | $\checkmark$ |  |  |
|                         | BOARD POSITION: District Director / Arboretum<br>CHAIRMANSHIP:<br>COMMITTEE MEMBER: | SEARCH RESET FORM                                                                                                    | VIEW ALL RECORDS  |              |  |  |
|                         | nancy@gmail.com, (555) 555-2345                                                     |                                                                                                    |                   |              |  |  |

#### CGCI BOARD OF DIRECTORS (FULL CONTACT INFORMATION)

A search in the Directory with contact information returns mailing address, phone number and email along with board positions, chairmanships and committee membership.

| To get a copy of this Handbook, click on Help on the Menu                                                                                                    | HELP!     |         |  |  |  |
|----------------------------------------------------------------------------------------------------|-----------|---------|--|--|--|
| The page you are accessing is a downloadable PDF file.                                                                                                    |           |         |  |  |  |
| You may retrieve this document by clicking the following link:                                                                                                    |           |         |  |  |  |
| Download 1. MembersOnly SectionHandbook-ORGS.pdf                                                                                                    |           |         |  |  |  |
| If this does not work, you may need to click and hold (Mac) or right click on the link (PC), then choose "Download to Disk," "Save Target As," or the equivalent. |           |         |  |  |  |
| If you do not have Adobe's Acrobat Reader, you may download it by clicking the following link:                                                                    |           |         |  |  |  |
| Content reaction                                                                                                    |           |         |  |  |  |
|                                                                                                    | Jenr      | nifer 오 |  |  |  |
|                                                                                                    | 📌 Welcome | e Page  |  |  |  |
| To Log Out click on the down arrow next to your name                                                                                                    | 💄 Profile |         |  |  |  |
|                                                                                                    | 🕩 Log Out |         |  |  |  |